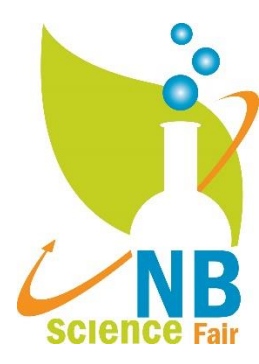

Congratulations on qualifying to the North-West New Brunswick Regional Fair!

How to Register and Submit a Project North-West New Brunswick Regional Science Fair

Important Dates Registration: March 26 – April 8, 2021 Awards Announcement: April 15, 2021

## Step 1 – Begin Registration on Regional Website

Go to the North-West New Brunswick Regional Science Fair Registration Website <u>https://youthscience.ca/north-west-new-brunswick/</u>

Click "Registration" on the Top

Enter your email (this must be the same email you used to set up your project on ProjectBoard for the District Fair so that you will be able to link it).

**Have a project partner?** Both must register and link your project on ProjectBoard following the below instructions.

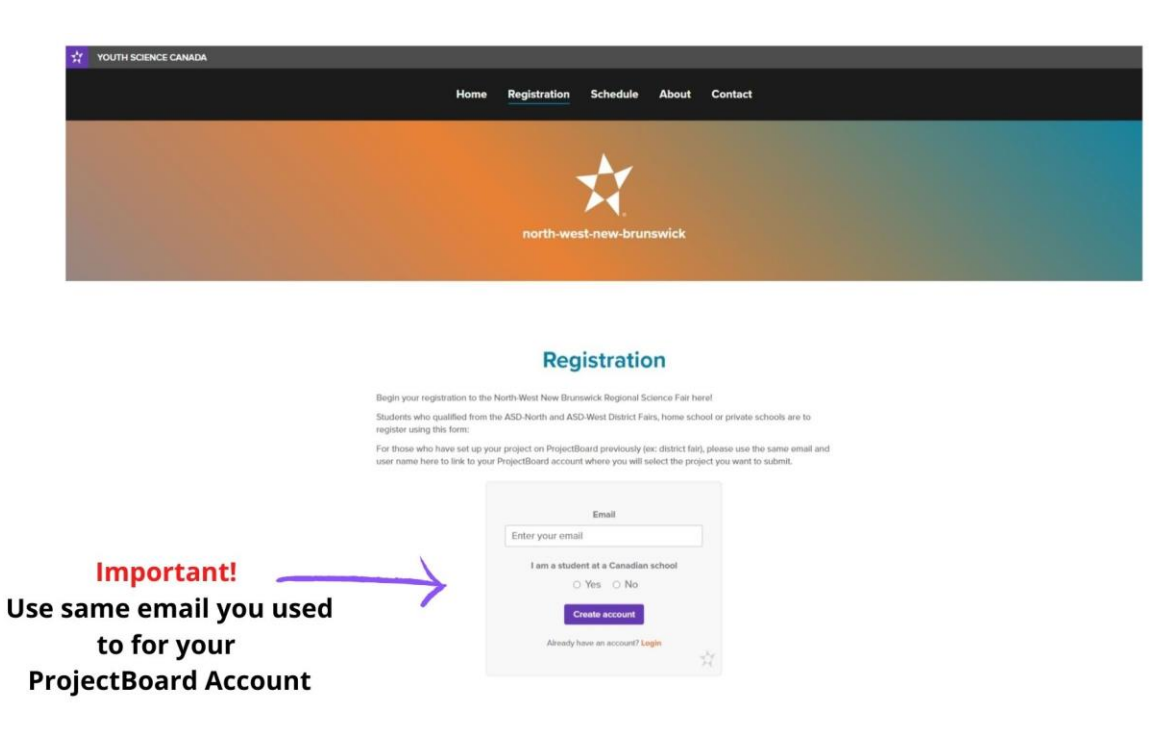

Check you email Inbox for an email from Youth Science Canada with a Link to the registration form.

REMEMBER! Write down your username, email address and password. You will need this anytime you return to login to the registration portal (Step 2).

|                                                     | Youth Science Canada<br>Sciences jeunesse Canada                                                                    |                                                                                                    |
|-----------------------------------------------------|----------------------------------------------------------------------------------------------------|----------------------------------------------------------------------------------------------------|
| Complete all fields                                 | Welcome to Youth Science Canada's science fair portal!                                                              |                                                                                                    |
|                                                     | First name                                                                                                    |                                                                                                    |
|                                                     | Last name                                                                                                    |                                                                                                    |
|                                                     | Username 4-20 characters, lefters and numbers only no systems                                                       | If and a 10 and information                                                                                         |
|                                                     | Province<br>Choose an option                                                                                        | If under 13, parent into required.                                                                                  |
| Region - North-West New Brunswick>                  | Region<br>Choose an aption                                                                                          | Caregiver information                                                                                               |
|                                                     | Postal Code                                                                                                    | Pirst name                                                                                                    |
|                                                     | Grade<br>Choose an option                                                                                           | Last name                                                                                                    |
|                                                     | Pessword                                                                                                    | Email                                                                                                    |
|                                                     | Confirm Password                                                                                                    | Phone                                                                                                    |
|                                                     | I am 13 years or older.                                                                                             | Relation                                                                                                    |
| Must click both boxes to proceed. $\longrightarrow$ | I ame a parent or guardian registering this account on behalf of my child: I ance in the Terms of use               | I agree to the Jerma at use                                                                                         |
|                                                     | We are creating a trusted and self-place. I agree to<br>be positive and productive, and do safe and ethical<br>STEM | We are creating a trusted and safe place. I agree to<br>be positive and productive, and do safe and ethical<br>STEM |
|                                                     | Cantinue                                                                                                    | Centinue                                                                                                    |

#### Step 2: Registration Portal TIP! Bookmark this website

You will be automatically taken to the YSC (Youth Science Canada) portal for registration with your Regional Fair. You have several sections to complete as seen below to finalize your Regional Fair registration. Bookmark this so you can easily find it again.

https://portal.youthscience.ca

| A a                                                   | 8 Silves family<br>Hell panels family                                                                                                    | bedygenesurtes11@scienceessInt.co                                                                                             |
|-------------------------------------------------------|----------------------------------------------------------------------------------------------------|----------------------------------------------------------------------------------------------------|
| Complete all forms in this<br>section by April 8!     | teend<br>Dashboard<br>2022 +                                                                                                    |                                                                                                    |
| Complete all fields<br>In this section.               | te - Youth Science Canada<br>Sciences jeunese Canada<br>Markit Welcome Rector                                                                                      | Project8oard  In Project8oard  In Profestate Wasses  To its law up to Profestate dawn users of the match. When exercise the   |
| Already, have a project on<br>ProjectBoard, click "My | Welcome to the Youth Science Canada Portal. This is where you'll find your profile information<br>make updates, and access your project workspace on ProjectBoard. | login on ProjectBoard, please use the same bedy genear-text1@scienceeat.nb.ca email that<br>you used for your Portal Account. |
| ProjectBoard Workspace" to login                      |                                                                                                    |                                                                                                    |
| niko your riojeetoolii u ueeourie.                    |                                                                                                    |                                                                                                    |
| Select the project you want to                        |                                                                                                    |                                                                                                    |
| edits.                                                |                                                                                                    |                                                                                                    |
| Make sure that your project is in                     |                                                                                                    |                                                                                                    |
| "public" mode first.                                  |                                                                                                    |                                                                                                    |
| Watch the                                             |                                                                                                    |                                                                                                    |
| "Submitting your project to a                         |                                                                                                    |                                                                                                    |
| Youtube video for detail                              |                                                                                                    |                                                                                                    |
| instructions.                                         |                                                                                                    |                                                                                                    |

# <u>Step 3:</u> Student Registration Video -Submitting your project to a Regional Science Fair IMPORTANT to WATCH!

After creating an account on YSC-South-East New Brunswick Regional Science Fair Registration Website (step 1&2) and you have created your final project on ProjectBoard, this video will guide you through the process of submitting your project to your virtual regional science fair.

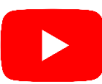

https://youtu.be/KWso5cU3nbY

# **IMPORTANT Guides and information to complete your Regional Fair registration.**

**Safety and Ethics** – IMPORTANT! Read through to ensure proper safety and ethics with your STEM project! <u>https://mystemspace.ca/start-a-project/safety-and-ethics/</u>

#### Judges Rubik

https://scienceeast.nb.ca/wp-content/uploads/2019/01/NB-regional-judging-rubric.pdf

#### First Time using ProjectBoard?

#### **Student Project Video Tutorial**

Creating your project on ProjectBoard - If you have not previously set up a project on ProjectBoard this is where you begin.

Otherwise, move to Step 3 to link your ProjectBoard project to the Regional Science Fair.

After creating an account on the regional fair website (step 1) this video will guide you through the process of creating your project on ProjectBoard.

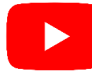

https://youtu.be/CpLPhdB88PY

## **Project Guide - How to complete your project entry on ProjectBoard.**

https://firebasestorage.googleapis.com/v0/b/project-leomvp.appspot.com/o/attachments%2Fresources-2021%2FProject%20Entry%20Guide-EN.pdf?alt=media&token=6e7fbb7e-52b2-4900-bdb0-e4814725a9a7